# ConferZoom

#### **MEMBERS GUIDE – HOST GUIDE**

Welcome to Confer*Zoom*, a service provided for the California Community Colleges. Learn how to create and log into your account, start instant meetings, schedule meetings, and invite participants. In your meeting you can use a web camera, text chat, and share desktop screens.

# I. CREATE AN ACCOUNT

Go to <u>www.conferzoom.org</u>

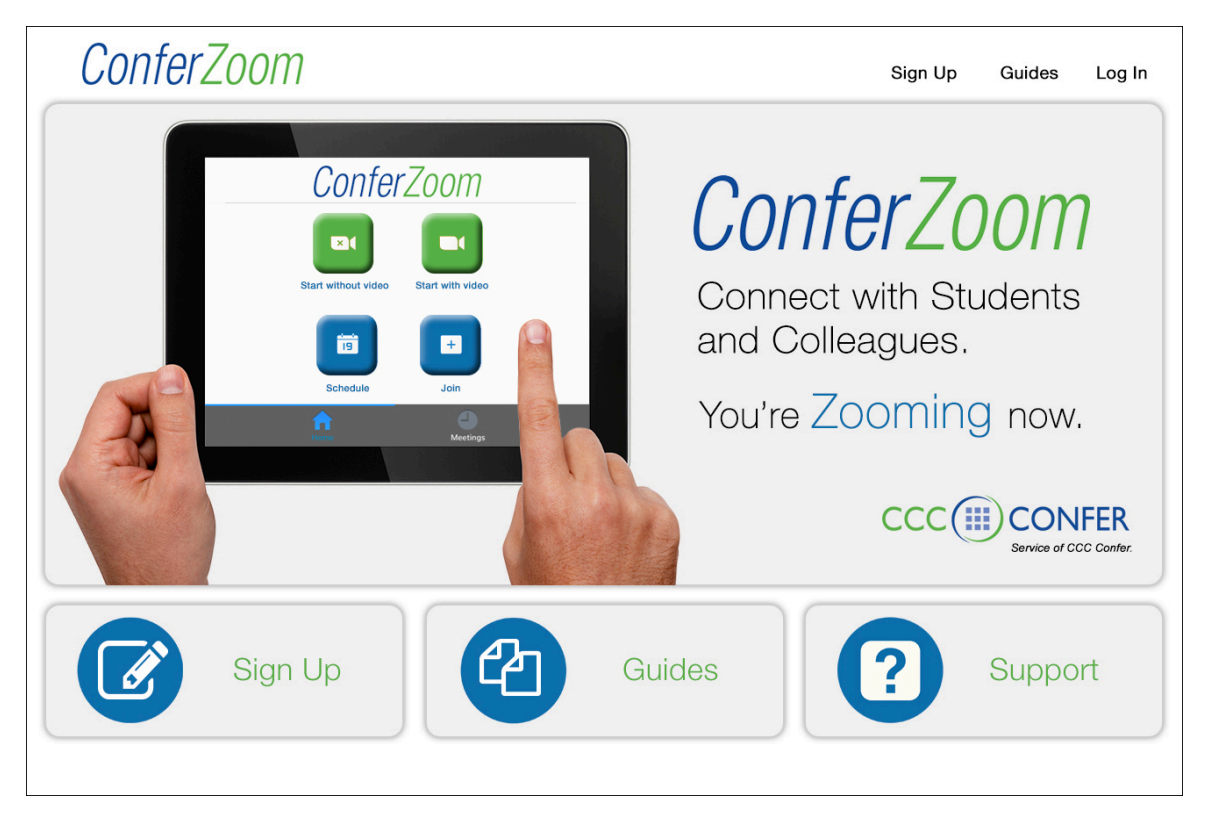

- 1. Click the Sign Up button and follow the screen prompts.
- 2. Within minutes after signing up, you will receive an email to complete the process of account activation.
- 3. Once activated, your **Confer***Zoom* account is ready to use!

#### **II. LOG INTO YOUR ACCOUNT**

Using your web browser, return to the Confer*Zoom* home page at <u>http://conferzoom.org/</u> click <u>Already a Member of ConferZoom?</u>, then sign into your account.

### **Profile Page**

Your profile page can be accessed at any time by signing in from a web browser.

| ConferZoom                                                                 |                                                                                                    |                                                                                                    |                                                     | JOIN A MEETING | HOST A MEETING + |        |
|----------------------------------------------------------------------------|----------------------------------------------------------------------------------------------------|----------------------------------------------------------------------------------------------------|-----------------------------------------------------|----------------|------------------|--------|
| My Profile<br>My Meetings<br>My Recordings<br>Account Management<br>Report | Curge                                                                                                    | Welcome, Donna Gustafson Your current legin email account: @@att User type: Pro Personal Meeting ID:::::::::::::::::::::::::::::::::::: | net (Work Email)<br>un/)/                           |                |                  |        |
| Video Tutorials                                                            | The local sector of the local sector of the lo |                                                                                                    | WW                                                  |                |                  |        |
| Knowledge base                                                             | Donna                                                                                                    |                                                                                                    | Gustafison                                          |                |                  |        |
|                                                                            | Prone Number United States (+1) Tme Zone (GMT-700) Peofic Time (US and Canada) Default Call in Country Please Select Your Default Call in Country. Meeting Options Galatie in-meeting Chal Galatie freetback Galatie freetback Galat |                                                                                                    | Company/Organization Name<br>CCC Conter & ConterNow |                |                  |        |
|                                                                            | Scheduling Privilege Issen Maie<br>Assign scheduling privilege to: Add                                                                                                    |                                                                                                    |                                                     |                |                  | Summer |

Below are the options available on your profile page for your account.

- **1.** JOIN A MEETING: Connects you to a meeting you have been invited to.
- **2.** HOST A MEETING: Starts an instant meeting.
- **3.** MyProfile: Update your personal information, choose defaults in the Meeting Options category and Recording Options for meetings you host.
- 4. MyMeetings: Start an instant meeting from your Personal Meeting ID. View, edit or delete scheduled meetings, and view Previous Meetings.
- 5. MyRecordings: This feature is not enabled at this time.
- 6. Account Management: Identifies Confer*Zoom* as the account owner. <u>IMPORTANT: DO NOT check "unassociate</u> <u>your account</u>, this step deletes your Confer*Zoom* account.
- 7. Report: Meeting usage data.

## **III. ZOOM DESKTOP APP**

The first time you **JOIN** or **HOST** a meeting from your computer, the **Confer***Zoom* application downloads to your desktop. Use the app as an easy way to join a meeting, schedule a meeting, choose audio and video start-up, and

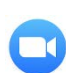

general meeting feature behaviors. The Zoom icon downloads to your desktop; pin it to your taskbar for easy access. Click the icon to open the desktop application window:

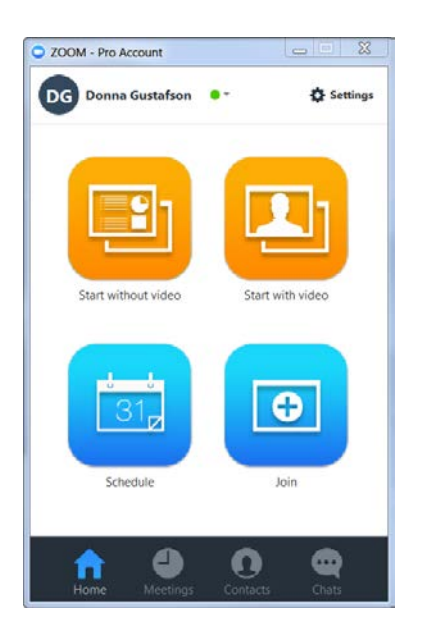

Continue through this document to learn about the icons and options that appear on the desktop application.

**Note:** Mobile Users: Download the Zoom mobile app from your app store to join or host a meeting.

# IV. OPTIONS AND SETTINGS MENUS

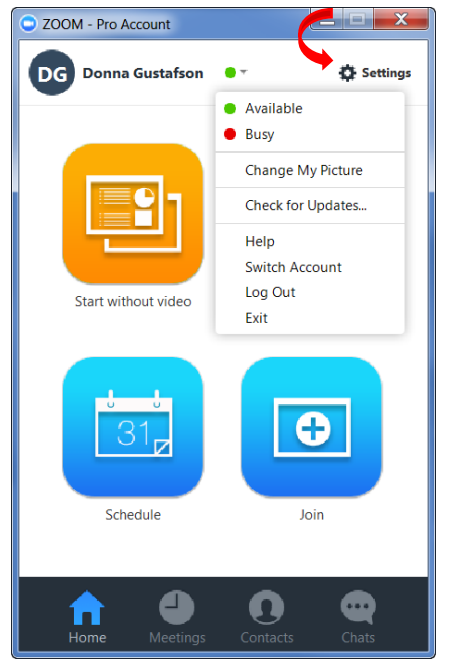

## **Settings Menu:**

AUDIO: Configure and test audio.

VIDEO: Configure and test video.

**GENERAL**: application, content sharing, and instant message options.

FEEDBACK: Feedback to Zoom

**RECORDING**: Where to download and store your recordings.

**PRO ACCOUNT**: <u>*IMPORTANT*</u>, if you signup up for a Zoom account, you will no longer be a member of Confer*Zoom*.

**STATISTICS**: Overall CPU and memory performance. (*Other tabs currently disabled.*)

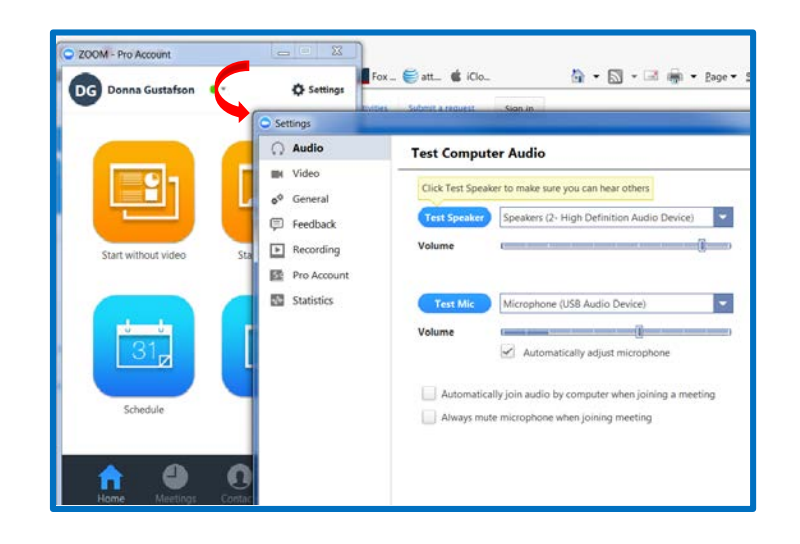

### **Options Menu:**

**STATUS**: Show others if your availability.

CHANGE MY PICTURE: Add or change your profile picture.

**CHECK FOR UPDATES:** Looks for application updates, check here often to receive necessary updates.

**HELP**: Review technical support documents.

SWITCH ACCOUNT: Not applicable.

LOG OUT: But the leave Confer Zoom app open.

**EXIT**: Log out and close the app.

# **V.** SCHEDULE AND CONNECT TO MEETINGS

Confer*Zoom* offer three ways to start a meeting: Start an Instant Meeting, use your Personal Meeting ID, or Schedule Meetings.

# **Instant Meeting**

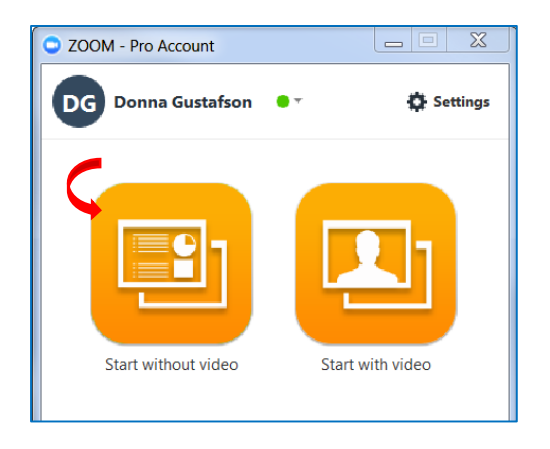

**Instant Meetings** are assigned a unique url and ID number for each session.

- 1. From the desktop app, choose start video option.
- 2. The room appears prompting you to select an audio preference.
  - Join by phone using the telephone number and code provided
  - Join by computer mic and speakers.
- 3. After choosing your audio, the room is ready to use.

# **Personal Meeting ID Room**

|         | Up         | coming        | Recorded         | 1       | C |
|---------|------------|---------------|------------------|---------|---|
| ersonal | Meeting    | ID (PMI)      |                  |         |   |
|         | 2          | 283-33        | 9-1679           |         |   |
|         |            |               |                  |         |   |
| Always  | use PMI fo | or instant me | etings on this c | omputer |   |
| Start   | Edit       | Schedule      | *                |         |   |
|         |            |               |                  |         |   |
|         |            |               |                  |         |   |
|         |            |               |                  |         |   |
|         |            |               |                  |         |   |
|         |            |               |                  |         |   |
|         |            |               |                  |         |   |
|         |            |               |                  |         |   |
|         |            |               |                  |         |   |
|         |            |               |                  |         |   |
|         | C          | I             |                  |         |   |
|         | Ç          |               | •                |         |   |

From the desktop app, click on the **Meetings** icon.

Your **Personal Meeting ID**, or **PMI**, is assigned a url link and PMI number that remains the same unless you choose to change the ID.

- 1. Choose to "Always use PMI for instant meetings on this computer".
- 2. Start your PMI meeting.
- 3. Edit to change your PMI ID, change video and hosting options, require a password, or change participant access.
- 4. **Schedule** a time to meet in your **PMI** then send an invitation to participant emails, or copy and create your own email message.

## **Schedule Future Meetings**

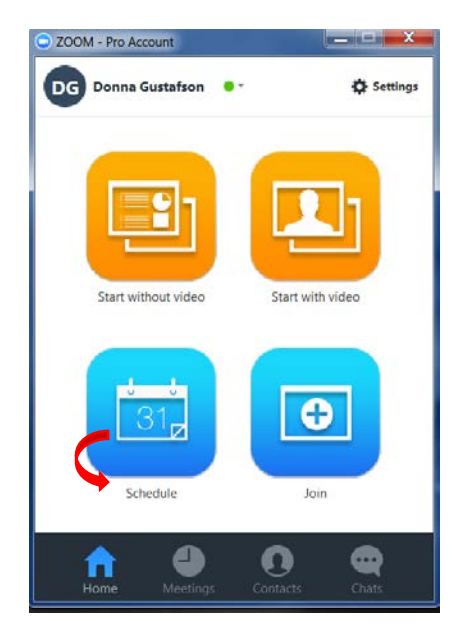

Click the **Schedule** icon on the desktop app:

- 1. Complete the meeting request form.
- If you plan to hold this same session over multiple dates or times, check **Recurring** meeting to use the same url link and Meeting ID for each meeting.
- 3. Change default meeting options if required for this session.
- 4. Click **Schedule** at the bottom of the request form to open a calendar invitation with the meeting details, and send to participants' calendars.

# **View Upcoming Meetings**

| ZOOM - TO Account                                       |                         |          |  |  |  |  |
|---------------------------------------------------------|-------------------------|----------|--|--|--|--|
| Upcoming                                                | Recorded                | C        |  |  |  |  |
| Personal Meeting ID (PN                                 | 11)                     | Í        |  |  |  |  |
| 283-33                                                  | 39-1679                 |          |  |  |  |  |
|                                                         |                         |          |  |  |  |  |
| Always use PMI for instar                               | nt meetings on this com | nputer   |  |  |  |  |
| Start Edit Scho                                         | edule 🕆                 |          |  |  |  |  |
| Today                                                   | 09:00 AM to             | 10:00 AM |  |  |  |  |
| opic: Donna Gustafson's Zoon<br>Meeting ID: 716 454 494 | m Meeting               |          |  |  |  |  |
| Start Edit Del                                          | ete Copy                |          |  |  |  |  |
| Thu, May 21, 2015                                       | 04:00 PM to             | 05:00 PM |  |  |  |  |
| Topic: Start Using ConferNow<br>Meeting ID: 809 902 323 | NOW!!!                  |          |  |  |  |  |
| Including 101 000 502 525                               |                         |          |  |  |  |  |
| Wed, Jun 03, 2015                                       | 09:00 AM to             | 10:00 AM |  |  |  |  |
| Topic: Donna Gustafson's Zoor                           | m Meeting               |          |  |  |  |  |
| Meeting ID: 650 Pre640                                  |                         |          |  |  |  |  |
|                                                         | Ω                       | <b></b>  |  |  |  |  |
| Home Meetings                                           | Contacts                | Chats    |  |  |  |  |

Click **Meetings** on the desktop app to view what you have scheduled, and to make changes. The **Upcoming** tab displays the options to:

- 1. Start to open the selected meeting room.
- 2. Edit to change the meeting details and feature options.
- 3. **Delete** to cancel/remove the meeting from your account.
- 4. **Copy** to send an email confirmation to participants.

Note: There is no visible pop-up when you click **Copy**, open your email or SMS client, then paste. The details will appear in your email or SMS text ready for sending or adding more of your own comments.

# VI. THE MEETING ROOM

When you choose to **Start without Video**, the meeting room opens, and the home screen displays a participant invitation link as well as three commonly used feature icons.

When you select Start with Video, you enter the room with the active video. Use the toolbar (described below) to select your audio options.

| C Zoom Meeting ID: 283-339-1679 Participant I                 | <b>ROOM OPENING SCREEN</b><br>EN SELECTED "START WITHOUT VIDEO" TO SET UP A MEETIN                                                   | G                                                                                    |
|---------------------------------------------------------------|----------------------------------------------------------------------------------------------------|--------------------------------------------------------------------------------------|
| Meeting Topic:<br>Host:<br>Invitation URL:<br>Participant ID: | Donna Gustafson's Personal Meeting Room<br>Donna Gustafson MEETING DE<br>https://cccconfernow.zoom.us/j/2833391679<br>Copy URL<br>33 | TAILS                                                                                |
| Audio Conference<br>CHOOSE AN AUDIO OPTION                    | Share Screen                                                                                                    | Invite Others<br>Send a Calendar or email invite<br>TO HAVE OTHERS JOIN THIS MEETING |
| 📲 Audio 📝 Settings                                            | 上 Invite 🍇 Manage Participants 📃 Share Screen g                                                                                      | Chat O Record End Meeting                                                            |
|                                                               | Session Toolbar                                                                                                    |                                                                                      |

## **Session Toolbar Features**

| 🐗 🖬 🛛 Audio 🛛 🌌 🗍 Settings | 🦾 Invite 🕹 | Manage Participants | Share Screen | 🗭 Chat | Record | End Meeting |
|----------------------------|------------|---------------------|--------------|--------|--------|-------------|
| 1. 2. 3. 4.                | 5.         | 6.                  | 7.           | 8.     | 9.     | 10.         |

- 1. X: Indicates the status of audio, the Participant chose not to join audio.
- 2. Audio: Click to join by phone or computer mic.
- 3. Video: Start or stop video sending your picture.
- 4. Settings: Change meeting options for audio, video and general settings.
- 5. Invite: Send a message and invite others to join the session in progress.

#### 6. Manage Participants:

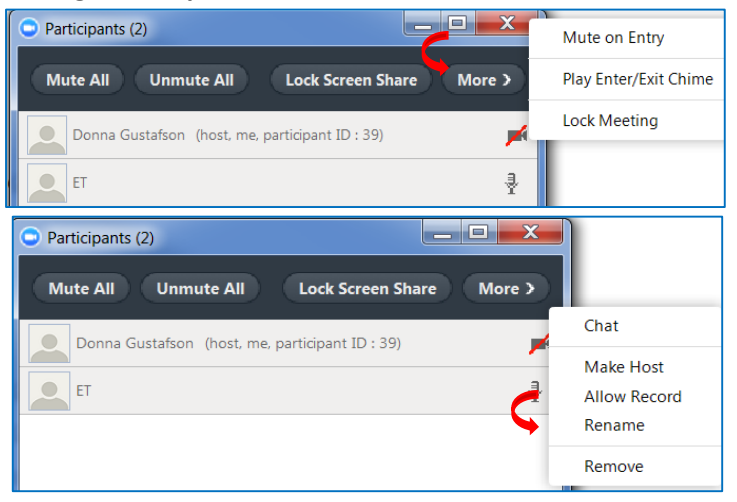

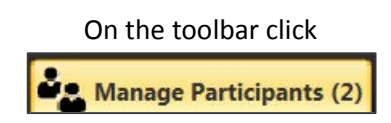

- Click each button across the top of the window to view options and make changes.
- Click the **More** button next to a Participant name for individual options.

7. Screen Share: See below for more detailed explanation.

#### 8. Chat:

- Select All to send a chat for all to read, or select an individual name to send a private chat.
- Save the chat log to you desktop.

#### 9. Record:

#### • Start and stop recording the session.

Note: The recorded file downloads to your computer in individual audio and video files. Note: Enable automatic recording on the Meetings Option section when you log into your profile online.

#### 10. End Meeting:

- End the meeting for everyone and close the room.
- Leave the meeting and allow the others to continue meeting.

## **Share Screens**

Sharing your desktop is important collaboration feature in most *ConferZoom* meetings. Click the **Share Screen** icon on the toolbar, the selections for sharing are displayed.

| Select a window or an application                                                                                                    | n that you want to share            |                                                                                                    | X                                |
|----------------------------------------------------------------------------------------------------|-------------------------------------|----------------------------------------------------------------------------------------------------|----------------------------------|
| The second second secon | 蹼                                   |                                                                                                    |                                  |
| Desktop 1                                                                                                    | Desktop 2                           | Whiteboard                                                                                                    | iPhone/iPad                      |
| ZOOM - Pro Account                                                                                                    | ConferNow Guide for Member          | Distance in the second second | Sign In - Zoom - Mozilla Firefox |
| MASTER PIN LIST copy.xlsx - Ex                                                                                                    |                                     |                                                                                                    |                                  |
| Share computer sound                                                                                                    | Optimize for full screen video clip |                                                                                                    | Share Screen                     |

- 1. If you have multiple monitors, choose the **Desktop** you want to share:
  - When sharing full desktops, you have the flexibility to move between any open or closed applications on the selected **Desktop**.
- 2. Select a specific *opened* application:
  - Only that application will be seen by the participants regardless of where you navigate on your desktop.
- 3. Select Share computer sounds to:
  - Play audio from online sources such as YouTube.
  - Optimize for a full screen video clip.
  - Play an audio file stored on your desktop.

When the sharing is launched, a tool bar appears at the top of the screen allowing you to access meeting management tools and features for screen sharing:

| 3.    | 2.                 | 3.            | 4.                    | 5.        | 6.               | 7.          |
|-------|--------------------|---------------|-----------------------|-----------|------------------|-------------|
| Pause | Share a New Window | /<br>Annotate | 🗳 ,<br>Remote Control | <br>Audio | 📈<br>Start Video | •••<br>More |
|       | _                  | ID: 283-339-1 | 679 St                | op Share  | 1                |             |

- 1. Pause or Resume a sharing session.
- 2. Share a New Window: changes the Desktop or application selection.
- 3. Annotate: Draw on the screen for emphasis this does not affect the application itself.
- 4. Remote Control: Pass sharing control to a participant.
- 5. Audio: Start or change your audio communication preference.
- 6. Start or Stop Video.
- 7. More...: Choose from the options listed, which includes those that appear on the toolbar (when not sharing).

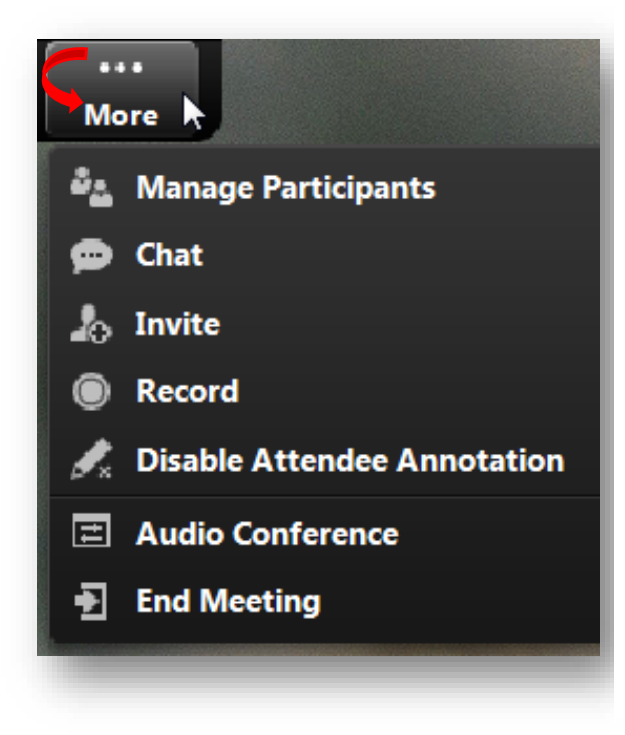

Expand the More... menu for additional options:

- 1. **Manage Participants**: Mute/unmute, lock screen share, play entry/exit tones.
- 2. Chat: Start and read chat messages.
- 3. Invite: Send an email or IM invite to this meeting.
- 4. Record: Start or stop recording.
- 5. **Disable Attendee Annotation**: Stop participants from marking on your shared screens.
- 6. Audio Conference: Start or change audio options.
- 7. End Meeting: Leave, or end the meeting for all.

# VII. CONTACTS

Find members of *ConferZoom* and initiate a Chat or instant Meet. Click the **Contacts** icon from the desktop app to get started.

| SOOM - Pro Account     |             |
|------------------------|-------------|
| Q Search               | ) +.        |
| CONNIE RODRIGUEZ       | Desktop     |
| Dan Montoya            | Desktop 🖷   |
| DS Denise Stephenson   | Desktop 🖷   |
| DE Donna Eckstein      | Desktop 🖷   |
| Donna Gustafson        | Desktop 🖷   |
| 💮 E T 🔶 😋              | Meet        |
| EK Elaine Kuo          | Desktop 🜒   |
| eoropilla@palomar.edu  | Desktop 🜑   |
| EC Eugenio Canoy       | Desktop 🖷   |
| events testing         | Desktop 🔵 🚽 |
| Home Meetings Contacts | Chats       |

#### **Locate Contacts**

- 1. Scroll through the list.
- 2. Or use the **Search** field to locate a colleague.
- 3. Select **Chat** or **Meet** to start an instant session with an individual.

Note: Invite others to the meeting from within the meeting room. Invite others to a Chat from within the Chat session.

| 🕞 E T - Company Contacts                               |                                            |                         |  |  |  |
|--------------------------------------------------------|--------------------------------------------|-------------------------|--|--|--|
| Start a Meeting                                        | More                                       | DETorrisi@palomar.edu 🏾 |  |  |  |
| <b>DG</b> Me:<br>is this a char                        | Invite Others<br>Chat History<br>t message | 2:35 PM                 |  |  |  |
| Capture Screen                                         | 🔀 Send Picture 📑                           | Send File               |  |  |  |
| Enter your chat message hereand watch it appear above! |                                            |                         |  |  |  |

#### Chat Sessions:

1. Add others to the **Chat** from the **More** menu.

Send images and files to the **Chat** participants:

- 1. **Capture Screen:** Take a snapshot of any window on your desktop.
- 2. **Send Picture**: Locate a picture file on your computer.
- 3. **Send File**: Select any file from your computer to share.

## VIII. JOIN A MEETING HOSTED BY ANOTHER MEMBER

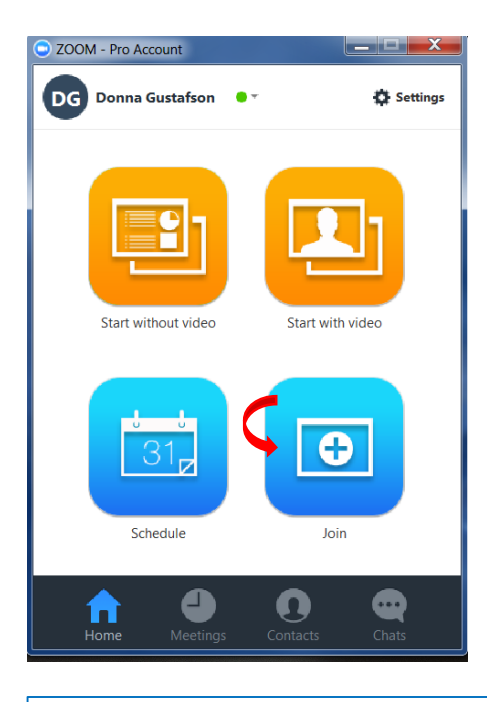

When you are invited as a participant to join another Host's meeting, an email invitation or calendar invitation will be sent to you with the required meeting connection details.

- 1. Click the direct links provided in the email or calendar.
- 2. Or, click the **Join** button of your desktop app, then copy the url link from your email/calendar and paste it into the **Meeting ID** field.

*Note: the url link in your email or calendar will convert to a numeric code when pasted.* 

Donna Gustafson is inviting you to a scheduled Zoom meeting. Topic: Donna Gustafson's Zoom Meeting Time: Jun 3, 2015 9:00 AM (GMT-7:00) Pacific Time (US and Canada) Join from PC, Mac, iOS or Android https://cccconfernow.zoom.us/j/650688640 Or join by phone: +1 (415) 762-9988 or +1 (646) 568-7788 US Toll Meeting ID: 650 688 640 International numbers available: https://cccconfernow.zoom.us/zoomconference

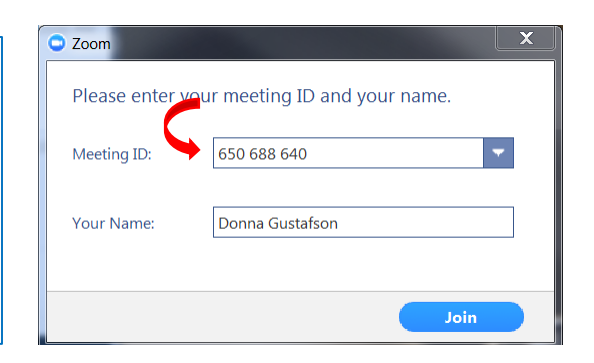